#### Roger Access Control System 5v2

Application note no. 053

Document version: Rev. B

# FPA (BOSCH) integration

Note: This document refers to RACS 5 v2.0.8 or higher

#### Introduction

RACS 5 system enables software integration with fire alarm panels of FPA series from BOSCH company. The integration enables to:

- Monitor and locate states from fire alarm system using Maps and Monitors in association with CCTV system. It concerns such states as:
  - fire alarms
  - activation/deactivation of inputs and outputs (e.g. smoke vents)
  - failures
- Keep maintenance log based on Event Log and possibly using Notes.

The integration is mainly dedicated to be used with VISO SMS system which enables monitoring and visualization of various security systems as explained in AN055 application note. Fire alarm cancelling, resetting, etc must be performed from the level of the fire panel. The integration concerns older FPA1200 and FPA5000 fire alarm panels as well as newer Avenar series fire alarm panels if such panels can be operated with OPC Server v2.0.14.1 (or newer) from Bosch. It is also necessary to apply valid license in the VISO EX software.

## **Preliminary configuration of RACS 5**

In order to conduct preliminary configuration of RACS 5:

- Install VISO software and create database according to AN006 application note.
- Install RogerSVC software and select not only Communication Server but also License Server and Virtual Controllers Server. If servers are supposed to be operated on individual computers then install RogerSVC on each computer selecting required servers.

Note: If License Server and Virtual Controllers Server are supposed to be operated on individual computers then during installation of Virtual Controllers Server, the License Server must be deselected. Only in such case it will be possible to indicate external License Server when Virtual Controllers Server is configured.

• When RogerSVC is launched then its icon is displayed in Windows tray. Click the icon 🗐. The RogerSVC icon in tray can also be launched from Windows menu *Start ->Roger-> RogerSVC*.

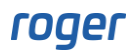

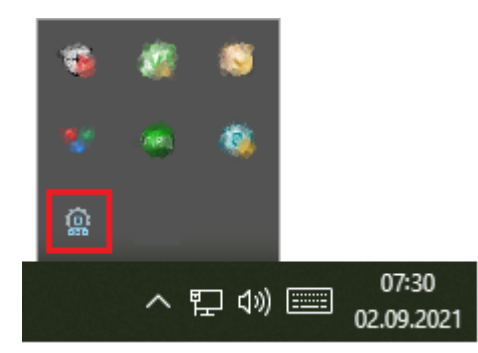

• In the RogerSVC window select *Database Connection* tile and then *Configuration* to indicate previously created RACS 5 database. Return to the main window.

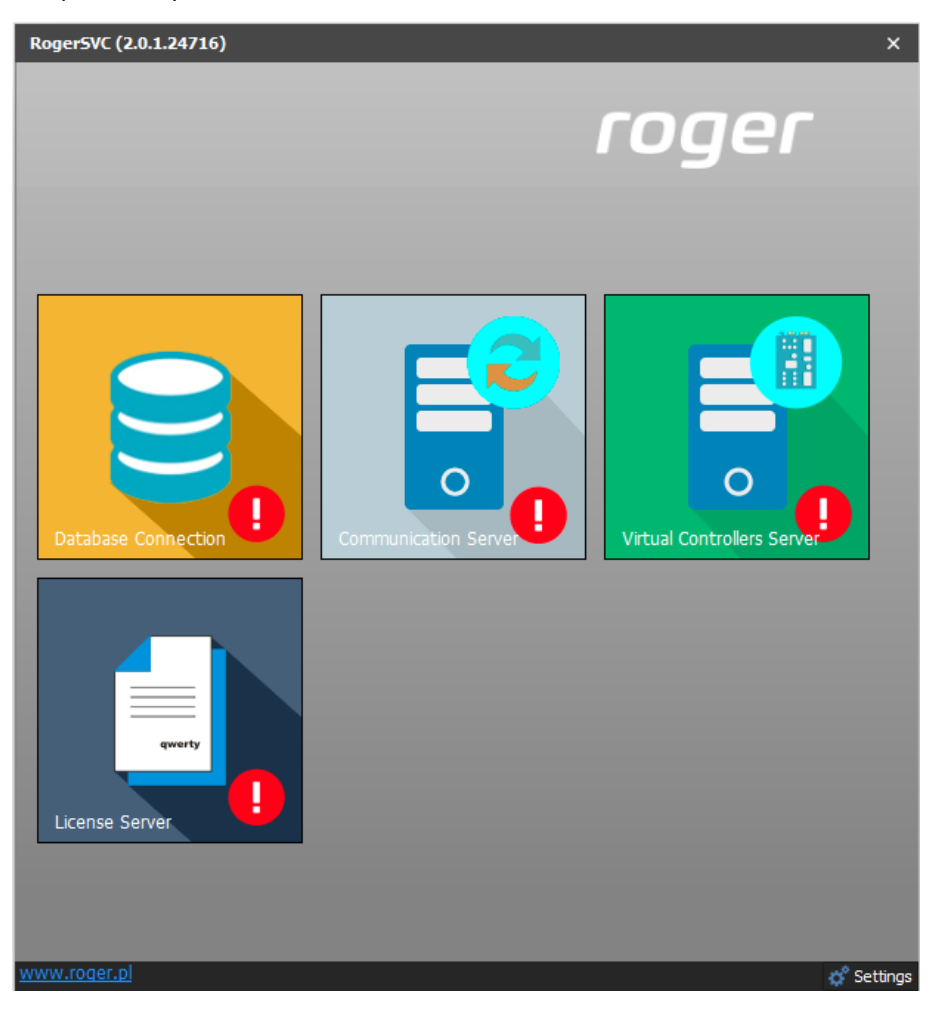

- In the RogerSVC window select *Communication Server*, click *Configuration*, enter IP address of the computer with the server installed e.g. 192.168.11.13 and define port (8890 by default).
- Select *Start* and return to the main window. The server will be started and operated in the background whenever the computer is switched on even if RogerSVC window is closed.
- Connect RUD-6-LKY hardware key to USB port of computer with License Server installed or connect RLK-1 hardware key to LAN and enter its IP address.
- In the RogerSVC window select *License Server* tile, click *Configuration,* enter IP address of the computer with the server installed e.g. 192.168.11.13 and define port (8891 by default).
- Select *Load license file* and indicate purchased license file for the hardware key.
- Select *Start* and return to the main window. The server will be started and operated in the background whenever the computer is switched on even if RogerSVC window is closed.

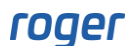

| Start Stop Rest                                                                                                 | Local sy<br>Local sy<br>Vers<br>2.0.8.3 | as<br><sup>ystem</sup><br>4602 |                |              |
|----------------------------------------------------------------------------------------------------|-----------------------------------------|--------------------------------|----------------|--------------|
| Configuration                                                                                                   |                                         |                                |                |              |
| License Server Address<br>192.168.11.13:8891<br>License Key<br>RUD-6-LKY<br>Configuration<br>License Management |                                         |                                |                |              |
|                                                                                                    |                                         |                                |                |              |
| Load R                                                                                                    | emove                                   | Open                           | <u>Refresh</u> |              |
| Load R<br>Product                                                                                               | emove<br>License type Sta               | <u>Open</u><br>ate             | <u>Refresh</u> | Hardware key |
| Load R   Product    → ✓ VISO                                                                                    | License type Sta<br>Enterprise Val      | Open<br>ate<br>id              | <u>Refresh</u> | Hardware key |

- In the RogerSVC window select *Virtual Controllers Server* tile, click *Configuration*, enter IP address of the computer with the server installed (e.g. 192.168.11.13) and define port (8895 by default).
- If contrary to previously presented configuration steps, the License Server is installed on a computer with exemplary 192.168.11.23 address while Virtual Controllers Server is installed on computer with exemplary 192.168.11.13 address then it is possible to indicate external License Server for virtual controllers as below.

| Start Stop Restart Log as<br>Log as<br>Local system<br>Version<br>2.0.8.34745 |          |                      |
|-------------------------------------------------------------------------------|----------|----------------------|
| Configuration                                                                 |          |                      |
| General Advanced                                                              |          |                      |
| Virtual Controllers Server Add                                                | dress    |                      |
| License Server Address                                                        |          | <u>Configuration</u> |
| Security Mode<br>Transport security with TLS 1.2                              | •        | <u>Configuration</u> |
| Virtual Controllers                                                           |          | <u>Configuration</u> |
| Name                                                                          |          |                      |
| Galaxy Dimension (HONEYWELL) controller                                       | Settings |                      |
| Asset Tracking Controller                                                     | Settings |                      |
| Kone Access (KONE) controller                                                 | Settings |                      |
| KCEGC (KONE) controller                                                       | Settings |                      |
| CompassPlus (OTIS) controller                                                 | Settings |                      |
| Port Technology (SCHINDLER) controller                                        | Settings |                      |
| POS controller                                                                | Settings |                      |
| RKD32 Controller                                                              | Settings |                      |
| ZSRK controller                                                               | Settings |                      |

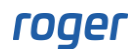

- Select *Start* and return to the main window. The server will be started and operated in the background whenever the computer is switched on even if RogerSVC window is closed.
- Start VISO software, in the top menu select *System*, then *Select License Server* and indicate previously defined License Server from RogerSVC software in order to start the VISO program in licensed version.

#### Fire alarm system configuration

Configure the fire alarm system with FPA panels according to manufacturer manuals and guidelines. Additionally install and configure OPC Server which will be used for communication between fire alarm system and VISO management software. After installation, the OPC service icon

🤓 should be visible in Windows tray.

Note: It is strongly recommended to install OPC Server and Virtual Controllers Server (RogerSVC software) on the same computer. Otherwise it will be necessary to configure and establish DCOM connection between computers.

When OPC Server node is created in FSP management software then assign the server to fire alarm panel.

#### Panel configuration - Roger File Edit Operations Options Reports Help **FSP-5000-RPS** (?)LED Active Panel Roger (AVENAR panel V3.2) -None Network - Roger.xml **—**… No configuration Available Items Account Inf Network Settings Customer Information Support Information Remote Services No configuration da N Connect Disconnect Multiple Login Nodes Create Panel Create Remote Keypad Create OPC Server Create Server Create UGM 2040 Server Quick report Create FSI Server Quick report IP and Ethernet Configuration Edit IP & Ethernet Configuration **Topology View** Exported / Imported Items Overview

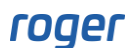

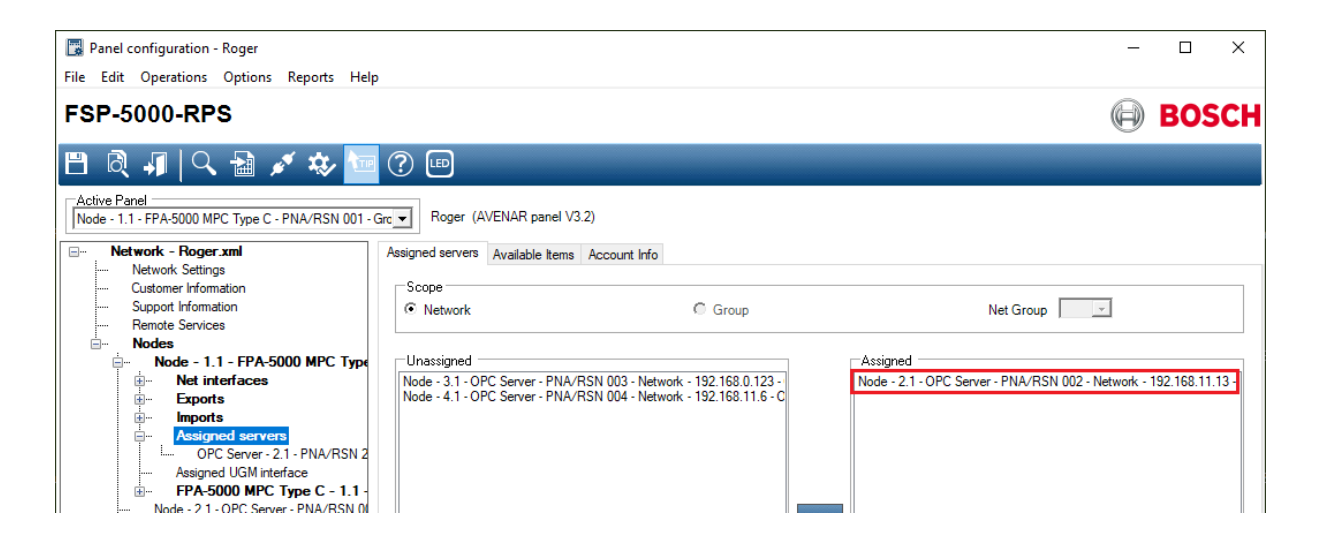

### Connection with fire alarm system

In order to configure virtual controller:

- If Communication Server is not already configured in VISO software then in the navigation tree of VISO software right click *Networks* command and select *Add Communication Server*.
- In the opened window enter parameters of Communication Server previously configured in RogerSVC program and close the window with *OK* button. It is recommended to apply TLS 1.2 mode to encrypt the communication.

| Add Communication Server  |                                 |    |   | ?        | × |
|---------------------------|---------------------------------|----|---|----------|---|
| General                   |                                 |    |   |          |   |
| Name:                     | Communication Server1           |    |   |          |   |
| IP Address:               | 192.168.11.13                   |    | ٩ | Discover | у |
| Port:                     |                                 |    |   | 8890     | ٥ |
| Security Mode:            | Transport security with TLS 1.2 |    |   |          | ~ |
| Server ID:                |                                 |    |   |          |   |
| Synchronisation Schedule: | (none)                          |    |   | ~        | × |
| Description:              |                                 |    |   |          |   |
| Test                      |                                 | ок |   | Cancel   |   |

- In the navigation tree right click *Virtual Controllers Server* and select *Add Server*. In the opened window enter parameters of Virtual Controllers Server previously configured in RogerSVC program and click *OK*. It is recommended to apply TLS 1.2 mode to encrypt the communication.
- In the navigation tree right click the server and select *Add Virtual Controller*. In the section *Fire Alarm Systems* select *FPA/Avenar (BOSCH) controller*. If the controller is not on the list then most probably there is license error on the level of VISO software or RogerSVC software. Close the window with *OK* button.
- In the navigation tree double click *FPA/Avenar Controller* and in the opened window select *Add*.
- In the next window select *Detect* in order to fill panel parameters. Close the window with *OK* button.

| Add Panel     |                          | ?      | $\times$ |
|---------------|--------------------------|--------|----------|
| General       |                          |        |          |
| Name:         | FPA Bosch Panel_1        |        |          |
| Description:  |                          |        |          |
|               |                          |        |          |
|               |                          |        |          |
| L             | L                        |        |          |
| Settings      |                          |        |          |
| NetBIOS Name  | :: YMEA127564KS          | Detect |          |
| Server Class: | Bosch.FPA5000OpcServer.1 |        |          |
| Fire Panel:   | Fire Panel 1-1           |        |          |
|               |                          |        |          |
|               | ОК                       | Cano   | el       |

Note: If fire panel is not detected properly for any reason then enter parameters manually in *Server Class* and *Fire Panel* fields as in example where *NetBIOS Name* is computer's name.

• Select *Initialize* and then *Run* in the opened window to download such objects as zones (groups), inputs (e.g. detectors) and outputs (e.g. sirens) defined in the fire panel.

#### Application of the integration

The integration mainly facilitates maintenance and monitoring of fire alarm system especially in regard of alarms. It is mainly applied in VISO SMS system which is used to monitor and visualize security systems in buildings. Fire panel objects such as detectors can be placed on Maps. More information on this subject is given in AN055 application note.

Contact: Roger sp. z o.o. sp.k. 82-400 Sztum Gościszewo 59 Tel.: +48 55 272 0132 Fax: +48 55 272 0133 Tech. support: +48 55 267 0126 E-mail: <u>support@roger.pl</u> Web: <u>www.roger.pl</u>

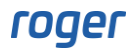